### Microsoft Authenticator – Installation, Set-Up, and Usage

Microsoft Authenticator supports multi factor authentication for Fairfax County work accounts. The app provides a second layer of security after your password. When logging in, you will enter your password, and then you will be asked for an additional way to prove it's really you. Depending on the access request, either approve the notification sent to the Microsoft Authenticator, or enter the verification code generated by the app.

# Set-Up (A companion video is available in Stream. Click here)

٠

To complete the transition, you will need to have (1) access to the Edge Chromium or Chrome browser and (2) a mobile device (County issued or personal device), whatever device you currently have registered to use the VIP Access app.

From a Windows computer/laptop/tablet, logon to portal.office.com

Login and choose "View account" under your name/initials/photo at the top right

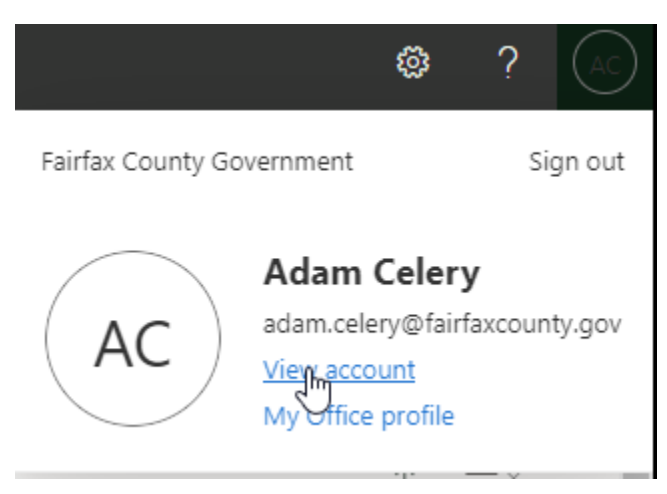

## Select "Security info" from the menu

| 🔛 My Account $ \smallsetminus $ |  |  |  |  |  |  |
|---------------------------------|--|--|--|--|--|--|
| A Overview                      |  |  |  |  |  |  |
| ℅ Security info                 |  |  |  |  |  |  |
| 💻 Devices                       |  |  |  |  |  |  |
| 🔾 Password                      |  |  |  |  |  |  |
| Organizations                   |  |  |  |  |  |  |
| 🐯 Settings & Privacy            |  |  |  |  |  |  |
| ℅ My sign-ins                   |  |  |  |  |  |  |
| Gffice apps                     |  |  |  |  |  |  |
| Subscriptions                   |  |  |  |  |  |  |

#### Select "Add method"

| ~ |
|---|
|   |

Select "Authenticator app" from the drop down and click Add

# On your personal or county owned mobile Apple or Android device download and install the Microsoft Authenticator app.

Cancel

Next

#### Once the app is installed click next

Microsoft Authenticator

| Û | Start by getting the app                                                        |
|---|---------------------------------------------------------------------------------|
|   | On your phone, install the Microsoft Authenticator app. Download now            |
|   | After you install the Microsoft Authenticator app on your device, choose "Next" |
| - | I want to use a different authenticator app                                     |

Launch the newly install Microsoft Authenticator app on your mobile device

#### Microsoft Authenticator

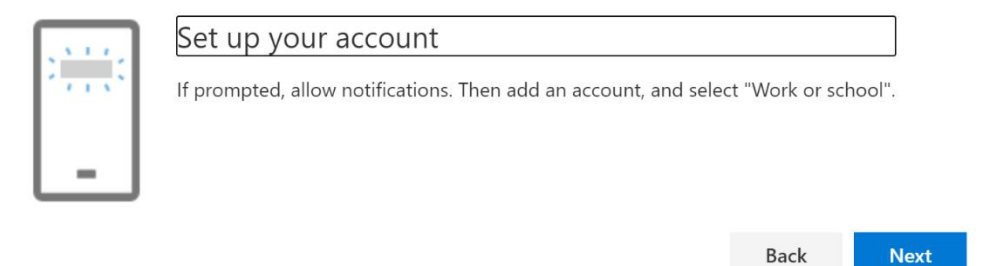

Read and agree to the Privacy statement. Allow notifications if asked, select work or school account and sign in using your county email address/password and VIP token.

Click next

#### On the mobile device Select the Scan a QR Code you may be asked to allow Authenticator access to the camera, select Ok or Allow

Microsoft Authenticator

#### Scan the QR code

Use the Microsoft Authenticator app to scan the QR code. This will connect the Microsoft Authenticator app with your account.

After you scan the QR code, choose "Next".

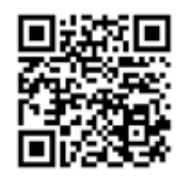

Can't scan image?

| Back | Next |
|------|------|

Using the camera, place the QR code image on your computer screen in the cameras view. You will be asked to allow Authenticator to send you notifications, Select Ok or Allow

Click next

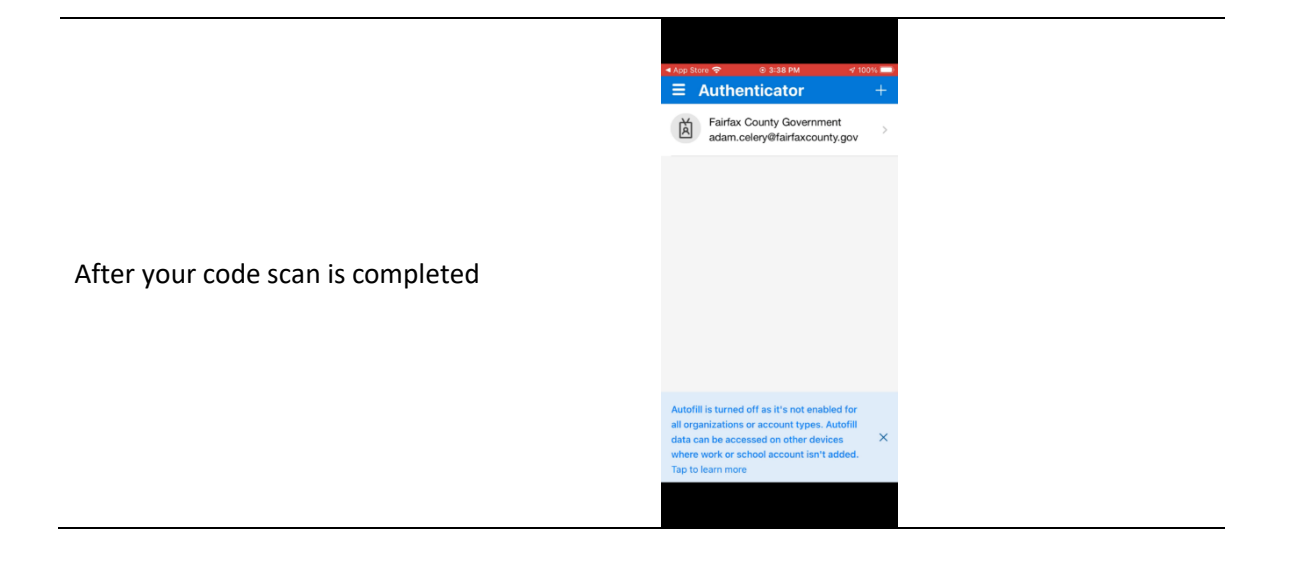

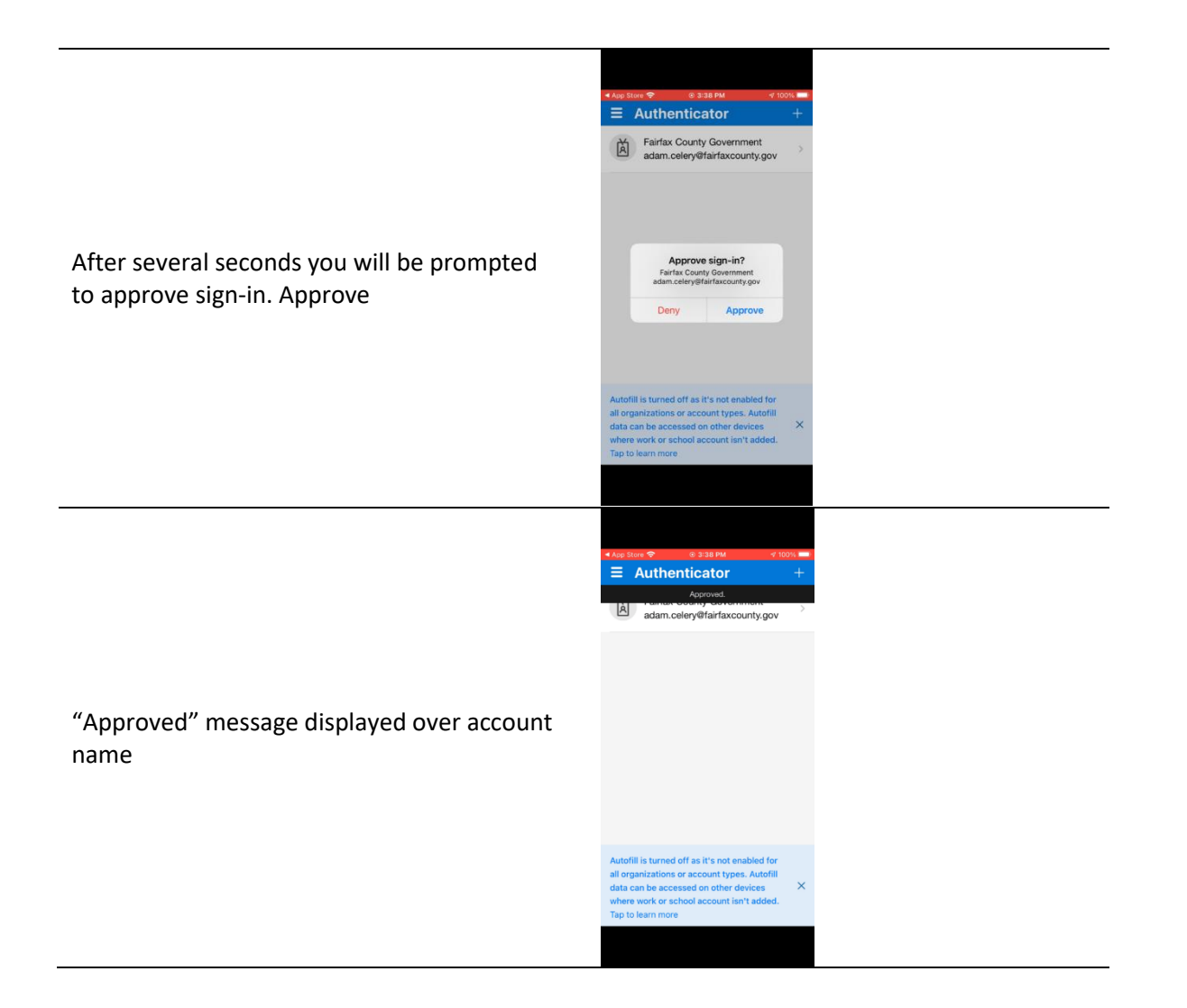

Back on the computer, you should see you approved the notification.

| Microsoft A | Authenticator           |  |      |      |
|-------------|-------------------------|--|------|------|
| -           | ✓ Notification approved |  |      |      |
|             |                         |  | Back | Next |
|             |                         |  |      |      |

Click next

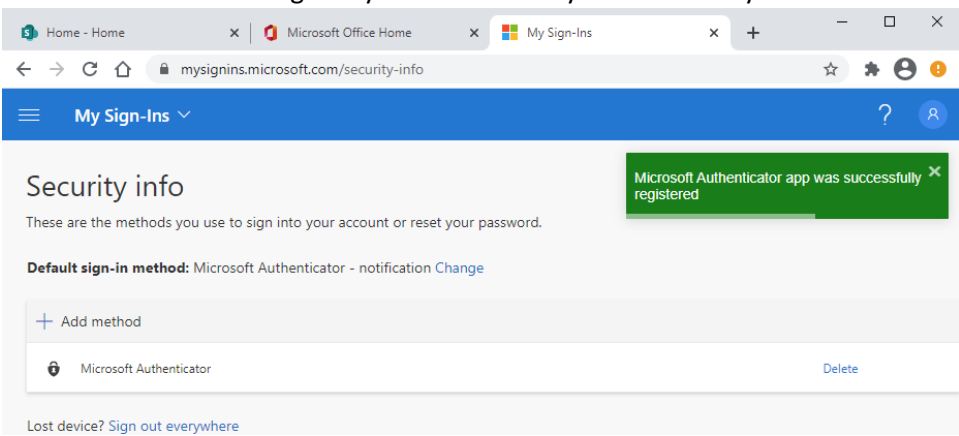

You will receive a message on your screen that you successfully enrolled in the authenticator app.

## Using Microsoft Authenticator

Some applications you will use, will require additional authentication over your User email address and password. These requests are called Multi-Factor Authentication (MFA). The additional authentication is often referred to as 2 factor authentications. The first being your email address and password, and the 2<sup>nd</sup> factor, being a security token or code. Microsoft Authenticator serves as the 2<sup>nd</sup> factor.

When you are asked to supply a security code, you will access a one time use code from the Microsoft Authenticator app. To get a code, launch the Authenticator app, and depending on the device, you will need to provide your biometrics (TouchID, FaceID, Passcode, ...). Select your account, and your code will be displayed. You will have 30 seconds before the code changes. Touching the code will copy the code to the device clipboard.

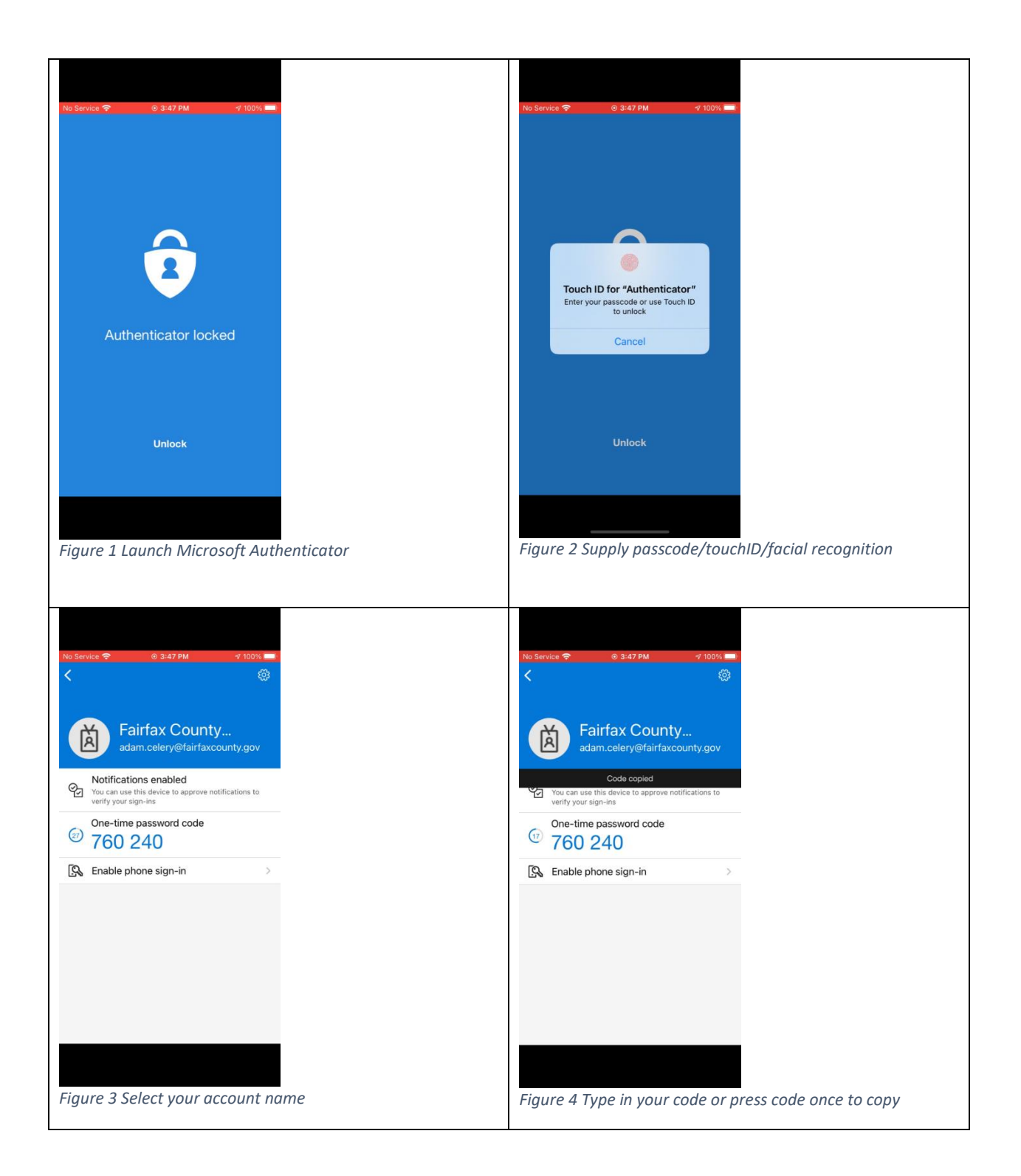